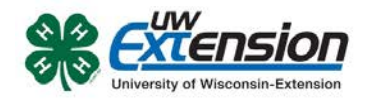

### **4HONLINE**

# Online Mandated Reporter Training For 4-H Volunteers

Created: July 7, 2015 Revised: September 9, 2015 – Added step to print certificate. Revised: February 17, 2016 – Removed draft status.

## **OVERVIEW**

Through 4HOnline, members and volunteers can take county and state required trainings anywhere they have internet access. These instructions walk them through the steps to access these trainings.

#### SOFTWARE REQUIREMENTS

There are no special software requirements except to use an updated browser (Google's Chrome and Apple's Safari work the best for this training).

## SIGNING UP FOR THE TRAINING

- 1. Log into 4HOnline with your family login.
- 2. Click on the **Continue to Family** button.
- 3. In the family Member/Volunteer List, click on **Edit** for your name.
- 4. Under the blue bar below the UW-Extension logo, click on **Trainings**.
- If you have already signed up for the training, click on the Edit/View button and skip to step 7; otherwise click on the Sign Up for a Training button.
- 6. Click on the **Sign Up** button next to the training you wish to enroll in.

#### **TAKING THE TRAINING**

7. In the Training Steps section, click on the title of the course to begin.

| OG -UN           |                     | Wisconsin 4-H Youth Developmen |
|------------------|---------------------|--------------------------------|
|                  | Wisconsin-Extension |                                |
| ogged in as & B  | aar Mama            |                                |
| ogged in as 📾 bi | car, marria         |                                |
| Enrollment I     | lember Settings     | Trainings                      |

Continue to Family D

|   |                                    | Training Steps |
|---|------------------------------------|----------------|
| 1 | Take the Course                    |                |
|   | Mandated Reporter for UW-Extension | REQUIRED       |

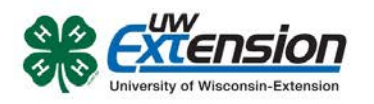

8. A new window will open with the training. Click on the Blue button to go to the Mandated Reporter training website.

- 9. After viewing the information on the Mandated Reporter Online Training website, go back to the "4HOnline Scorm Player" window where you clicked on the blue button. (It might be hidden behind your current window.) It will now be a red button labeled "Begin Certification Assessment".
- 10. Complete the assessment. If you have to stop before answering all the questions, you can return later and it will pick up where you left off.
- When you have completed the assessment, close the "4HOnline Scorm Player" window and return to the 4HOnline Training Information screen.
- 12. Your training status should now show as Completed.
- 13. Click on Print Certificate button to print your proof of completion.

| Steps 1 & 2 A                                                             | Instituted Reporter Online Training for UW-Estension Volunteers                                                                                                    |
|---------------------------------------------------------------------------|----------------------------------------------------------------------------------------------------|
| Ettensio                                                                  |                                                                                                    |
|                                                                           | Mandated Reporter Online Training<br>for UW-Extension Volunteers                                                                                                    |
|                                                                           | 1 Complete the online training                                                                                                    |
|                                                                           | Training Website<br>(The other survive will banch in<br>a separate income window)                                                                                                    |
|                                                                           | Once you have reviewed all of the content,<br>you will be able to continue to step 2.                                                                                                    |
| AI U/H-Ex                                                                 | tension valunteers are required to complete the mandated reporter online training even if you<br>sed a mandated reporter training as a protessional or valunteer for another another another on                                                                                                    |
|                                                                           |                                                                                                    |
| -                                                                         |                                                                                                    |
|                                                                           |                                                                                                    |
|                                                                           |                                                                                                    |
|                                                                           |                                                                                                    |
| (28 - Faciliar 28)<br>Poeles core Terra                                   | Kan New T                                                                                                    |
| 2.8 - Newsion 285 -<br>Norden core (1933)                                 |                                                                                                    |
| 28 - Fernior 283<br>hondos.com / mpro                                     | nam hone<br>andered Reporter Colline Tasking for UNI Extension Volumence                                                                                                    |
| 23 - Fernior 235<br>Interfere core - Ingra<br>Steps 1 & 2 - 3<br>EXTENSIO | num here<br>Senten and a set of the set of the  |
| 23 Fernior 235<br>Periodica com Tagan<br>Steps 1 & 2 3<br><u>CXTENSIO</u> | Mandated Reporter Online Training<br>for UW-Extension Volunteers                                                                                                    |
| 23 feeder 29<br>Porden om 1<br>Steps 1 & 2 1                              | And the second second s    |
| 23 feator 29<br>Parles ant "gro<br>Steps 1 & 2 1                          | And Mark States States and States States State<br>States States States States States States States States States States States States States States States States States States States States States States States States States States States States States States States States States Stat |
| 23 factor 25<br>Parles on<br>Steps 1 & 2 S                                | Ander the second second    |
| 23 favor 25<br>Portes on<br>Steps 1 & 2 f                                 | Analysis and a second second s    |
| 28 fermer 29<br>Norden und 1997<br>Steps 1 & 2 I<br>Citernsio             | And Market<br>And And And And And And And And And And                                                                                                    |

|                                  |                                               | Mandated Reporter for UW-Extension                                                                                          |
|----------------------------------|-----------------------------------------------|----------------------------------------------------------------------------------------------------|
| Up to 2 paragr                   | aphs description of th                        | te training here.                                                                                                    |
| To review the<br>NOT result in c | course module AFTEI<br>redit for having taken | I completing the traing, use this link. Note however, using this link before completing the course module wi<br>the course. |
|                                  |                                               | Training Information                                                                                                    |
| Training S<br>Completed          | itatus                                        |                                                                                                    |
|                                  |                                               | Training Steps                                                                                                    |
| 1 Take                           | the Course                                    |                                                                                                    |
| 📕 Man                            | dated Reporter for                            | UW-Extension 🛷                                                                                                    |
|                                  |                                               |                                                                                                    |

University of Wisconsin, U.S. Department of Agriculture and Wisconsin counties cooperating. UW-Extension provides equal opportunities in employment and programming including Title IX and ADA.